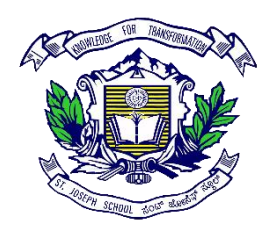

## ST JOSEPH SCHOOL, PANDITHAHALLI

Admission-2025 URL/Website link

https://sjsp.schoolphins.com/admission/

## STEP 1: Sign In

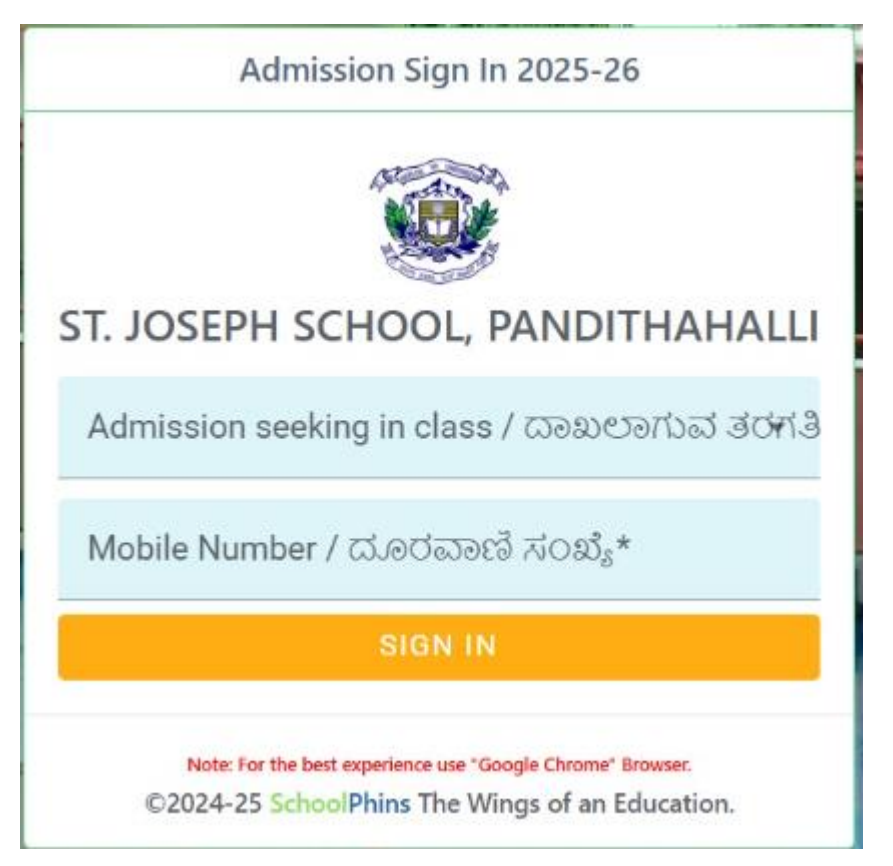

Enter the class for which you are seeking admission, then enter your mobile number and click 'Sign In

| SchoolPhins                        | 🞯 ST. JOSEPH SCHOOL, PANDITHAHALLI |                                                                                                   |                                                  |  |                           |                                                | ٠       | <b>R</b> 84568 - |
|------------------------------------|------------------------------------|---------------------------------------------------------------------------------------------------|--------------------------------------------------|--|---------------------------|------------------------------------------------|---------|------------------|
| Bashboard                          | 🛔 Student Info                     |                                                                                                   |                                                  |  | Scho                      | ool Admiss                                     | sion Fo | orm : 2025-26    |
| Personal Details                   |                                    | Name of the Child / ವಿದ್ಯಾರ್ಥಿಯ ಹೆಸರು*                                                            |                                                  |  |                           | Gender / ಲಿಂಗ* 👻                               |         |                  |
| Profile Support                    | Support                            |                                                                                                   | Admission seeking in class / ದಾಖಲಾಗುವ ತರಗತಿ* 🔹 👻 |  |                           | Date of Birth / ಹುಟ್ಟಿದ ದಿನಾಂಕ *<br>dd-mm-yyyy |         |                  |
|                                    | Student Photo                      | SATS Number / ಎಸ್ಎಟಿಎಸ್ಸಂಖ್ಯೆ                                                                     |                                                  |  |                           | Native place / ವಾಸಿಸುವ ಸ್ಥಳ*                   |         |                  |
|                                    | Help ①                             | Place of Birth : Village / 전ಳ * Place of Birth : Town / ਰ                                         |                                                  |  | / ನಗರ*                    | i* Place of Birth : Taluk / ತಾಲ್ಸೂನು           |         |                  |
|                                    | Place of Birth : District / සිෆ්,* |                                                                                                   | Select Nationality / ರಾಷ್ಟ್ರೀಯತೆ* 🔹              |  | Select Religion / ಧರ್ಮ* 👻 |                                                |         |                  |
|                                    | Select Category / ವರ್ಗ* 👻          |                                                                                                   | Caste / සා.ෂ්*                                   |  | Sub Caste / ಉಪಜಾತಿ        |                                                |         |                  |
| Language Spoken at Home / ಮಾತ್ರು ಭ |                                    | 9 2 <u>79 cr</u> *                                                                                | ಾಷೆ* Annual Income / ವಾರ್ಷಿಕ ಆದಾಯ*               |  |                           |                                                |         |                  |
|                                    | Mobile Number / ದೂರವಾಣಿ ಸಂಖೆ,      | Mobile Number / ದೂರವಾಣಿ ಸಂಖ್ಯೆ (SMS will be sent to this number / ಈ ಸಂಖ್ಯೆಗೆ ಸಂದೇಶ ಕಳಿಸಲಾಗುವುದು)* |                                                  |  |                           |                                                |         |                  |

## STEP 2: - Admission Form

Note:

- In step 2 fill details of Students, Parents and Guardians
- Field mention with \* are mandatory other are optional
- Click next
- Document size should be max 200KB, if document size exceeds moreTool to compress : <u>https://compressipeg.com/</u>

| - C ( Iocalhost/HOLY_A | A* \$\$ \$   \$                                                                                                    |                                                                                   |
|------------------------|----------------------------------------------------------------------------------------------------|-----------------------------------------------------------------------------------|
| SchoolPhins            | 🛞 ST. JOSEPH SCHOOL, PANDITHAHALLI                                                                                          | Ø O 🔺 <u>Q</u> 943                                                                |
| B Dashboard            | 🔀 Dashboard / Status                                                                                                    |                                                                                   |
| 🕤 Support 🗸            |                                                                                                    | VIEW APPLICATION                                                                  |
|                        | YOUR APPLICATION IS APPROVED                                                                                                | Tiew/Print                                                                        |
|                        | Your Application is successfully approved. Kindly pay the fee<br>PLAYSTORE https://play.google.com/store/apps/details?id=co | es to complete your admission. Download the app from<br>om.parrophins.holy_school |

Note:

To view Application form in pdf format, click on button called "view /printapplication

To edit / correct any mistakes in form click on option list called "Personal details.